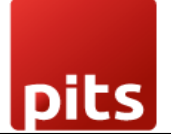

User Manual

# Wallee Payment Provider Plugin for Odoo v16.0

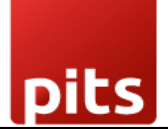

## **Table of Contents**

| 1. Introduction                              | 3  |
|----------------------------------------------|----|
| 2. Features                                  | 3  |
| 3.1. Odoo Backend Configuration for Wallee   | 4  |
| 3.2. Payment Processing from Website         | 9  |
| 3.3 Order Status                             | 10 |
| 4. Technical Requirements / Compatible With: | 16 |
| 5. Change Log / Release Notes                | 16 |
| 6. Support                                   | 16 |

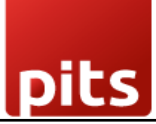

#### **1. Introduction**

The Wallee payment provider extension from PIT Solutions acts as a bridge between Wallee and the Odoo Web Shop, offering a standardized solution for accepting payments through a wide range of global payment providers.

Key Characteristics include:

- Unified Payment Gateway: This extension centralizes payments through a single gateway, enabling transactions with numerous providers including Credit/Debit Card, PostFinance E-Finance, PostFinance Card, PostFinance Pay, TWINT.
- **Comprehensive Payment Processing:** Wallee goes beyond basic payment processing by providing additional features such as reconciliation services.
- **Broad Payment Network:** It connects Odoo Shop users to a payment hub that integrates with over 50 payment gateways and processors, ensuring a broad array of payment options.
- Efficient Integration: Utilizing REST APIs, the connector helps reduce cart abandonment by providing customers with their preferred payment methods and lowers costs through optimized payment routing.

This extension significantly enhances the payment experience for Odoo Shop users, offering flexibility and cost-effectiveness while offering a wide variety of payment options.

#### 2. Features

- **Easy to Install:** Quick and straightforward installation process.
- Flexible: Adapts to various business needs and payment requirements.
- User-Friendly: Intuitive interface and configurable settings to match individual preferences.
- Unified Payment Gateway: Centralized payment processing through a single gateway.
- **Multiple Payment Methods:** Supports a wide range of payment options including Credit/Debit Card, PostFinance E-Finance, PostFinance Card, TWINT.
- Transaction Management: Efficiently handles and maintains transaction records.

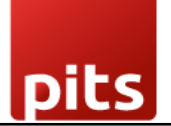

- Customizable Notifications: Allows for tailored system notifications.
- **Multi-Website and Multi-Space Support:** Configurable for multiple websites and spaces.

## 3. Working

The Wallee back-end offers flexible configuration options to tailor the payment experience:

**Payment Method Management:** Admins can define which payment methods are available to users, customizing the payment options as needed.

**Payment Completion Process:** Admins have the choice to redirect users to the payment service provider's site for transaction completion or handle payments within the shop site using an I-frame. The method of handling payments (redirection, I-frame, or both) depends on the capabilities of the payment service provider.

**Enhanced Security with 3D Secure:** Admins can enable 3D Secure functionality to add an extra layer of security during the checkout process. When enabled, users will be directed to the 3D Secure service of the payment method to handle their payment details securely.

**Customizable Notifications:** Admins can adjust notification contents for various payment statuses such as pending, completed, or canceled. Additionally, system notifications like help messages and order completion thank-you messages can be customized.

**Editable Documents:** Order emails, invoices, reminders, packing slips, and other related documents can be modified to fit specific formats and requirements.

These features ensure a flexible, secure, and tailored payment experience for both administrators and users.

## 3.1. Odoo Backend Configuration for Wallee

You can access the payment providers through the following menu options:

- Invoicing > Configuration > Payment Providers
- Website > Configuration > eCommerce > Payment Providers

These paths will direct you to the configuration settings for managing payment providers.

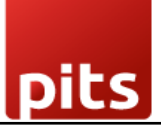

| Invoicing Customers Vendors | Reporting ( | Configuration       |         |                                  | ň       | 😞 <sup>51</sup> 🙆 🥻 Mitchell A | dmin (wallee_payment_provid |
|-----------------------------|-------------|---------------------|---------|----------------------------------|---------|--------------------------------|-----------------------------|
| Payment Providers           |             |                     | -       | Search                           |         |                                | ٩                           |
|                             |             |                     |         | ▼ Filters 📚 Group By 🔺 Favorites |         | 1                              | -16/16 < > F 🔳              |
| Wallee Payment Providers    | ACTIVATE    | SEPA Direct Debit   | UPGRADE | Wire Transfer                    | INSTALL | Demo                           | INSTALL                     |
| Adyen                       | INSTALL     | Amazon Payment Serv | install | Asiapay                          | INSTALL | Authorize.net                  | INSTALL                     |
| Buckaroo                    | INSTALL     | Flutterwave         | INSTALL | Mercado Pago                     | INSTALL | Mollie                         | INSTALL                     |
| PayPal                      | INSTALL     | Razorpay            | INSTALL | Sips                             | INSTALL | ST Stripe                      | INSTALL                     |
|                             |             |                     |         |                                  |         |                                |                             |
|                             |             |                     |         |                                  |         |                                |                             |
|                             |             |                     |         |                                  |         |                                |                             |
|                             |             |                     |         |                                  |         |                                |                             |

Screenshot 1: Payment Providers Listed in Odoo Backend

After selecting the **Wallee Payment Provider** from the list of available payment providers, proceed to the **Credentials** tab. This section allows you to configure your Wallee account by entering the necessary credentials associated with your Wallee Payment Provider space.

- Enter Your Credentials:
  - Provide the required Space ID, User ID, and API Key to establish a secure connection with your Wallee account.
  - Ensure that the credentials entered are accurate to avoid connection errors.

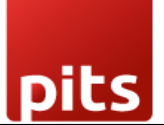

| Invoicing Customers Vendors Reporting Configuration                                                                                                    | 🏨 🔍 5 🛛 2 🙀 Mitchell Admin (wallee_payment_pro |
|----------------------------------------------------------------------------------------------------|------------------------------------------------|
| Payment Providers / Wallee Payment Providers                                                                                                    | ✿ Action 1 / 16 <b>&lt; &gt;</b> Ne            |
| CREATE WALLEE ACQUIRER                                                                                                    |                                                |
|                                                                                                    | 🐠 Unpublished                                  |
|                                                                                                    | Wallee Gatewa 🔊 Wallee Logging                 |
| Wallee Payment Providers<br>Code <sup>7</sup> Wallee<br>State <sup>7</sup> Disabled<br>Enabled<br>Test Mode<br>Website <sup>7</sup> My Website<br>Credentials Configuration Messages | W 1874-99                                      |
| Rest API UserID <sup>7</sup><br>Rest API SpaceId <sup>7</sup><br>Application Key <sup>7</sup>                                                                                        |                                                |
|                                                                                                    |                                                |

Screenshot 2: Odoo Backend Configuration of Wallee Credentials

To configure the Wallee Payment Provider in Odoo, you will need the following details from Wallee:

- 1. Rest API UserID: The Application User ID created in app.wallee.com.
- 2. Rest API SpaceID: The Space ID obtained from app.wallee.com.
- 3. **Application Key:** The Application Key generated in app.wallee.com.

After entering the details, you can change the status to **'Enabled'** for live transactions or **'Test Mode'** for testing purposes.

Additionally, you can customize the payment form and payment follow-up settings within the **Configuration** tab to tailor the payment experience to your needs.

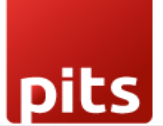

| III Invoicing Customers Vendors Reporting Configuration                   |                                   | 🐞 🧙 5 📀 2 🙀 Mitchell Admin (wallee_payment_provid |
|---------------------------------------------------------------------------|-----------------------------------|---------------------------------------------------|
| Payment Providers / Wallee Payment Providers                              |                                   | & Action 1 / 16 🔨 New                             |
| CREATE WALLEE ACQUIRER                                                    |                                   |                                                   |
|                                                                           |                                   | Unpublished                                       |
|                                                                           |                                   | Wallee Gatewa 🥑 Wallee Logging                    |
| Wallee Payment Providers                                                  |                                   | <b>W</b> (18) 40                                  |
| Code <sup>2</sup> Wallee                                                  |                                   |                                                   |
| State ? O Disabled                                                        |                                   |                                                   |
| <ul> <li>Enabled</li> </ul>                                               |                                   |                                                   |
| Test Mode                                                                 |                                   |                                                   |
| Website <sup>7</sup> My Website                                           |                                   |                                                   |
| Credentials Configuration Messages                                        |                                   |                                                   |
| PAYMENT FORM                                                              | PAYMENT FOLLOWUP                  |                                                   |
| Displayed as <sup>2</sup> If not defined, the provider name will be used. | Payment Journal <sup>?</sup> Bank |                                                   |
|                                                                           |                                   |                                                   |
|                                                                           |                                   |                                                   |
|                                                                           |                                   |                                                   |
|                                                                           |                                   |                                                   |

Screenshot 3: Odoo Backend Configuration

After successful configuration, you can view the payment methods and logs related to the Wallee Payment Provider as follows:

- **Payment Methods:** Click on the 'Wallee Gateways' button to view and manage the available payment methods.
- Logs: Click on the 'Wallee Logging' button to access and review logs related to the Wallee payment provider.

|     | Invoicing Customers Vendors Reporting Configuration                 |                                      | 🕸 😞 5 📀 2 🕼 Mitchell Admin (wallee_payment_provid |
|-----|---------------------------------------------------------------------|--------------------------------------|---------------------------------------------------|
| Pay | ment Providers / Wallee Payment Providers / Wallee Payment Gateways | Search                               | Q                                                 |
| *   |                                                                     | ▼ Filters SGroup By ★ Favorites      | 1-9/9 < >                                         |
|     | Name                                                                | Payment Method Transaction Interface | oneClick Payment                                  |
|     | Credit / Debit Card                                                 | 1,457,546,097,597 ONSITE             |                                                   |
|     | ¢ TWINT                                                             | 1,457,546,097,639 OFFSITE            |                                                   |
|     | PostFinance Card                                                    | 1,457,546,097,597 OFFSITE            |                                                   |
|     | PostFinance Pay                                                     | 1,689,233,132,073 OFFSITE            |                                                   |
|     | PostFinance E-Finance                                               | 1,460,954,915,005 OFFSITE            |                                                   |
|     | Postfinance Pay                                                     | 1,689,233,132,073 OFFSITE            |                                                   |
|     | Bancontact                                                          | 1,521,548,803,555 OFFSITE            |                                                   |
|     | Astercard                                                           | 1,543,209,984,299 ONSITE             |                                                   |
|     | Alipay                                                              | 1,457,546,097,615 OFFSITE            |                                                   |
|     |                                                                     |                                      |                                                   |
|     |                                                                     |                                      |                                                   |

#### Screenshot 4: Wallee Payment Methods

| Invoicing Customers Vendors Reporting Configuration                     |                                  | 🕷 🐋 5 🛛 2 🕼 Mitchell Admin (wallee_payment_provid |
|-------------------------------------------------------------------------|----------------------------------|---------------------------------------------------|
| Payment Providers / Wallee Payment Providers / Payment Acquirer Logging | Search                           | ۹                                                 |
| *                                                                       | 🝸 Filters 📚 Group By 🔺 Favorites | 1-3 / 3 🔍 🔍                                       |
| Created on                                                              | Description                      | Origin                                            |
| 08/19/2024 13:55:23                                                     | 200                              | wallee                                            |
| 08/19/2024 13:52:40                                                     | 200                              | wallee                                            |
| 08/19/2024 13:21:40                                                     | 500                              | wallee                                            |
|                                                                         |                                  |                                                   |

Screenshot 5: Wallee Payment Provider Logs

pits

#### 3.2. Payment Processing from Website

Choose your preferred payment method those listed in the payment screen based on your currency. Then, click the **'Pay Now'** button from the Odoo eCommerce payment screen to proceed to the Wallee payment interface and complete your payment.

| 0                                                                 | •            |         | ۲                    |              |           |
|-------------------------------------------------------------------|--------------|---------|----------------------|--------------|-----------|
| Review Order                                                      | Address      |         | Confirm Order        |              |           |
| Billing & Shipping: 215 Vine St, Scranton PA 18503, United States | 🕼 Edit       | Product |                      | Quantity     | Price     |
| Pay with                                                          |              | 1       | Corner Desk Left Sit | 2.0          | CHF 72.7  |
| Credit / Debit Card Test Mode                                     |              |         | Subtotal:            | c            | HF 145.50 |
|                                                                   |              |         | Taxes:               |              | CHF 0.00  |
| O PostFinance Card Test Mode                                      |              |         | Total:               | Cł           | IF 145.50 |
|                                                                   |              |         |                      | I have a pro | omo cod   |
| O PostFinance E-Finance Test Mode                                 | (hetricante) |         |                      |              |           |
|                                                                   | Twint.       |         |                      |              |           |
| O PostFinance E-Finance Text Mode                                 |              |         |                      | I have a pro | 0         |

Screenshot 6: Multiple Payment Methods Listed in the Payment Screen

On this screen, enter your card details and click the **'Confirm'** button. You will then be redirected to the payment status page on the Odoo eCommerce website.

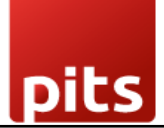

| P                   | owered By Wallee Interface                                                                     |                 |   |            |           |
|---------------------|------------------------------------------------------------------------------------------------|-----------------|---|------------|-----------|
|                     |                                                                                                |                 |   |            |           |
| Billing & Shipping  | <ul> <li>Simulation</li> <li>You can use the test information to simulate payments.</li> </ul> |                 | × | Quantity   | Price     |
| Pay with            | Aanually enter your card details:                                                              |                 |   | 2.0        | CHF 72.75 |
| Credit / Debit Car  | ard Number *                                                                                   |                 |   | Cł         | HF 145.50 |
| o Protinger or F    | xpiry Date *                                                                                   | Security Code * |   | CH         | CHF 0.00  |
|                     | MM / YY                                                                                        |                 |   | have a pro | omo code  |
| PostFinance E-Fi    | Confirm                                                                                        |                 |   |            |           |
| O TWINT (Test Mode) |                                                                                                | (C) Yearst      |   | ļ          |           |
| Return to Cart      |                                                                                                | Ct Ct. Pay Now  |   |            |           |

Screenshot 7: Wallee Payment Interface

## 3.3 Order Status

| - | Your Logo Home S         |                                                                                                    |                             | Mitchell Admi | n <b>-</b> | Contact Us           |          |            |  |
|---|--------------------------|----------------------------------------------------------------------------------------------------|-----------------------------|---------------|------------|----------------------|----------|------------|--|
|   | Order S000               | 69 Confirmed                                                                                                    |                             |               | Product    |                      | Quantity | Price      |  |
|   | Payment Inform           | mation:                                                                                                    |                             |               | -          | Corner Desk Left Sit | 2.0      | CHF 72.75  |  |
|   | Wallee Payment Providers |                                                                                                    | Total:                      | CHF 145.50    |            | Subtotal:            | c        | CHF 145.50 |  |
|   | Your payment has been so | uccessfully processed. Thank you!                                                                                                    |                             |               |            | Taxes:               |          | CHF 0.00   |  |
|   | Billing & Shipping: 215  | Vine St. Scranton PA 18503. United States                                                                                                    |                             |               |            | Total:               | c        | HF 145.50  |  |
|   | bining & Shipping. 219   | vine st, serunton na rosos, onited states                                                                                                    |                             |               |            |                      |          |            |  |
|   |                          |                                                                                                    |                             |               |            |                      |          |            |  |
|   | Useful Links             | About us                                                                                                    |                             |               | Connect w  | vith us              |          |            |  |
|   |                          | We are a team of passionate people whose goal is to impro<br>life through disruptive products. We build great products to<br>business problems. | ve everyone's<br>solve your |               | Contact    |                      |          |            |  |
|   |                          | Our products are designed for small to medium size compa<br>optimize their performance.                                                         | nies willing to             |               | f >        | ( in *               |          |            |  |

Screenshot 8: Order Confirmation

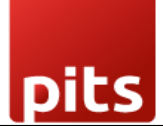

| You                             | Home Shop                 | o Contact us                                            | <b>۲</b> 0                                                                                                    |      |                                             | Mitchell Admin 👻 | Contact Us |
|---------------------------------|---------------------------|---------------------------------------------------------|----------------------------------------------------------------------------------------------------|------|---------------------------------------------|------------------|------------|
| *                               | / Payment Status          |                                                         |                                                                                                    |      |                                             |                  |            |
|                                 |                           | (                                                       | Canceled operations                                                                                                    |      |                                             |                  |            |
|                                 |                           |                                                         | S00038<br>This payment has been canceled.<br>No payment has been processed.                                             | 13.  | 8 USD                                       |                  |            |
|                                 |                           |                                                         |                                                                                                    |      |                                             |                  |            |
| Usef                            | ful Links A               | About us                                                |                                                                                                    | с    | onnect with u                               | s                |            |
| Home<br>Abou<br>Produ<br>Sonvic | e V<br>ut us li<br>ucts b | We are a team o<br>life through disr<br>business proble | of passionate people whose goal is to improve everyone<br>uptive products. We build great products to solve your<br>ms. | 's 🔎 | Contact us<br>info@yourcom<br>+1 555-555-55 |                  |            |
| Legal<br>Conta                  | I C                       | Our products ar<br>optimize their p                     | e designed for small to medium size companies willing<br>erformance.                                                    | to   | f 🗙                                         | in 🎓             |            |
| Сору                            | rright © Company name 🛛 🕯 | 🚔 English (US) 🔺                                        |                                                                                                    |      |                                             |                  |            |

Screenshot 9: Order Cancelled

## 3.4. Wallee Multi-Website for Multi-Space Backend Configuration

To configure Wallee payment providers for multiple websites, you must create a separate payment provider for each website.

Follow these steps to set up individual payment providers:

- 1. Click the **"Create Wallee Provider"** button.
- 2. For each website, configure a distinct Wallee payment provider by filling in the required details.

By creating separate providers, you can ensure each website has its own tailored payment processing settings.

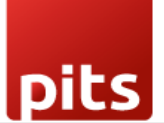

| Payment Providers / Wallee Payment Providers / Verpublished / Credentials Configuration Messages / Rest API Quential / Rest API Spacedal / Application Key 1                                                                                                    | Invoicing Customers Vendors Reporting Configuration | 🗰 😞 💈 🧿 🖓 Mitchell Admin (wallee_payment_provid |
|----------------------------------------------------------------------------------------------------|-----------------------------------------------------|-------------------------------------------------|
| CECATE WALLER ACCOURSE                                                                                                    | Payment Providers / Wallee Payment Providers        | ✿ Action 1 / 16 <b>&lt; &gt;</b> New            |
| Wallee Dayment Providers     Code <sup>1</sup> Wallee   State <sup>3</sup> Disabled   Enabled   Text Mode   Website <sup>3</sup> My Website   Credentials   Configuration   Messages   Rest API UserD <sup>1</sup> Rest API Spaced <sup>1</sup> Application Key <sup>1</sup>     | CREATE WALLEE ACQUIRER                              |                                                 |
| Wallee Gatewall     Wallee Payment Providers     Code <sup>1</sup> Wallee   State <sup>2</sup> Disabled   Test Mode     Website <sup>2</sup> My Website     Credentials   Configuration   Messages     Rest API UserD <sup>2</sup> Application Key <sup>2</sup>                  |                                                     |                                                 |
| Wallee Payment Providers     Code <sup>2</sup> Wallee   State <sup>2</sup> Disabled   Enabled   Test Mode     Wobvite <sup>2</sup> My Website   Credentials   Configuration   Messages   Rest API Userlo <sup>1</sup> Rest API Spaceld <sup>1</sup> Application Key <sup>3</sup> |                                                     | wallee Gatewa 🕲 Wallee Logging                  |
| Code <sup>2</sup> Wallee   State <sup>2</sup> Disabled   Enabled Test Mode   Website <sup>2</sup> My Website   Credentials Configuration   Messages   Rest API UserID <sup>2</sup> Rest API SpaceId <sup>2</sup> Application Key <sup>3</sup>                                    | Wallee Payment Providers                            | W 185 100                                       |
| State ?       Disabled         © Test Mode         Website ?       My Website         Credentials       Configuration         Messages         Rest API UserID ?         Rest API SpaceId ?         Application Key ?                                                            | Code <sup>?</sup> Wallee                            |                                                 |
| Credentials Configuration Messages Rest API UserID <sup>1</sup> Rest API SpaceId <sup>1</sup> Application Key <sup>1</sup>                                                                                                    | State ? Disabled                                    |                                                 |
| Test Mode         Website 7         My Website         Credentials         Configuration         Messages         Rest API UserID 7         Rest API SpaceId 7         Application Key 7                                                                                         | ○ Enabled                                           |                                                 |
| Website *       My Website         Credentials       Configuration         Mest API UserID *         Rest API SpaceId *         Application Key *                                                                                                    | O Test Mode                                         |                                                 |
| Credentials       Configuration       Messages         Rest API UserID <sup>†</sup>                                                                                                    | Website <sup>7</sup> My Website                     |                                                 |
| Rest API UserID <sup>†</sup> Rest API SpaceId <sup>†</sup> Application Key <sup>†</sup>                                                                                                    | Credentials Configuration Messages                  |                                                 |
| Rest API Spaceld <sup>7</sup> Application Key <sup>7</sup>                                                                                                    | Rest API UserID <sup>7</sup>                        |                                                 |
| Application Key <sup>1</sup> •••••                                                                                                    | Rest API Spaceld <sup>7</sup>                       |                                                 |
|                                                                                                    | Application Key <sup>1</sup>                        |                                                 |
|                                                                                                    |                                                     |                                                 |
|                                                                                                    |                                                     |                                                 |
|                                                                                                    |                                                     |                                                 |

Screenshot 10: Creating new Wallee Provider

Clicking the **"Create Wallee Provider"** button will generate a new Wallee provider in Odoo with a unique name.

After creating the provider, follow these steps to complete the configuration:

- 1. Associate the Provider with a Website: Select the desired website to link this Wallee provider.
- 2. **Input Credentials:** Enter the credentials for the Wallee space that has not yet been configured in Odoo. Ensure the information is accurate to establish a successful connection.

By completing these steps, you can seamlessly integrate Wallee payment processing for your specific website.

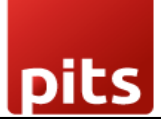

| Invoicing Customers Vendors Reporting Configuration | ₩ 🗣 <sup>5</sup> 0 <sup>2</sup> | Mitchell Admin (wallee_payment_provid |
|-----------------------------------------------------|---------------------------------|---------------------------------------|
| Payment Providers / Wallee Payment Providers (2)    |                                 | & Action 2 / 17 < > New               |
|                                                     |                                 | Unpublished                           |
|                                                     | Wallee Gatewa                   | Wallee Logging                        |
| Wallee Payment Providers (2)                        |                                 | W Distances                           |
| Code <sup>1</sup> Wallee                            |                                 |                                       |
| C Enabled                                           |                                 |                                       |
| ○ Test Mode                                         |                                 |                                       |
| Website '                                           |                                 |                                       |
| Credentials Configuration Messages                  |                                 |                                       |
| Rest API UserID <sup>1</sup> 1,234                  |                                 |                                       |
| Rest API Spaceld ? 1,234                            |                                 |                                       |
| Application Key?                                    |                                 |                                       |
|                                                     |                                 |                                       |
|                                                     |                                 |                                       |
|                                                     |                                 |                                       |
|                                                     |                                 |                                       |

#### Screenshot 11: Mapping Website to Wallee Provider

- The application will raise a warning if the user attempts to configure a provider that meets any of the following conditions:
  - **Duplicate Website and Space ID Combination:** If a provider with the same combination of Website and Space ID is already configured, the system will raise a warning. This prevents duplication and ensures consistency across payment configurations.

| Invoicing Customers Vendors Poporting Configuration |                                                                  | 🔹 🌨 <sup>5</sup> 🖉 2 🙀 Mitchell Admin (wallee_payment_provid |  |
|-----------------------------------------------------|------------------------------------------------------------------|--------------------------------------------------------------|--|
| Payment Providers / Wallee Paym                     |                                                                  |                                                              |  |
| Please add a website. Multiple V                    | allee payment providers are possible only for multiple websites. | 🐠 Unpublished                                                |  |
| ок                                                  |                                                                  | Wallee Logging                                               |  |
| Wallee Payment Providers (2)                        |                                                                  | W Change                                                     |  |
| Code <sup>3</sup> Wallee                            |                                                                  |                                                              |  |
| State ? O Disabled                                  |                                                                  |                                                              |  |
| C Enabled                                           |                                                                  |                                                              |  |
| C Test Mode                                         |                                                                  |                                                              |  |
| Website ?                                           |                                                                  |                                                              |  |
| Credentials Configuration Messages                  |                                                                  |                                                              |  |
| Rest API UserID 7 1,234                             |                                                                  |                                                              |  |
| Rest API SpaceId ' 1,234                            |                                                                  |                                                              |  |
| Application Key <sup>?</sup>                        |                                                                  |                                                              |  |
|                                                     |                                                                  |                                                              |  |
|                                                     |                                                                  |                                                              |  |
|                                                     |                                                                  |                                                              |  |
|                                                     |                                                                  |                                                              |  |
|                                                     |                                                                  |                                                              |  |

Screenshot 12: Message Displayed without Mapping to a Website.

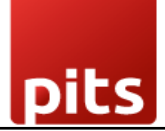

Space ID Already Linked to Another Provider Without a Website: A
warning will be raised if the user attempts to configure a provider using a *Space ID* that is already linked to another provider without an associated
website. This is critical because a provider configured without a website is
accessible across all websites, making the new configuration redundant, as
the existing provider already covers all potential payment scenarios.

| Invoicing Customers Vendors        | Reporting Configuration 🎪 👩, 5                                         | 5 02 Mitchell Admin (wallee_p  | ayment_provid |
|------------------------------------|------------------------------------------------------------------------|--------------------------------|---------------|
| Payment Providers / Wallee Paym    | Validation Error                                                       | X Action 2 / 17 K              | > New         |
| CREATE WALLEE ACQUIRER             | Wallee payment provider is already mapped to the website "My Website". |                                |               |
|                                    | OK .                                                                   | Unpublished     Wallee Logging |               |
| Wallee Payn                        | nent Providers (2)                                                     | W Prevento                     |               |
| Code <sup>7</sup> Wallee           |                                                                        |                                |               |
| State ? O Disabled                 |                                                                        |                                |               |
| O Enabled                          |                                                                        |                                |               |
| C Test Moo                         | le                                                                     |                                |               |
| Website <sup>?</sup> My Website    |                                                                        |                                |               |
| Credentials Configuration Messages |                                                                        |                                |               |
| Rest API UserID 7 1,2              | 34                                                                     |                                |               |
| Rest API SpaceId <sup>?</sup> 1,2  | 34                                                                     |                                |               |
| Application Key ?                  |                                                                        |                                |               |
|                                    |                                                                        |                                |               |
|                                    |                                                                        |                                |               |
|                                    |                                                                        |                                |               |
|                                    |                                                                        |                                |               |

Screenshot 13: Message Displayed the Website is already Mapped to a Wallee.

To enable multi-website functionality, you must configure the domain names for each website.

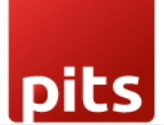

| III Website Site eCommerce Reporting Configuration | ion            |                                  | 🕸 🤜 5 🙋 2 🙀 Mitchell Admin (wallee_payr | ment_provid |
|----------------------------------------------------|----------------|----------------------------------|-----------------------------------------|-------------|
| Websites                                           |                | Search                           |                                         | Q           |
| NEW 🛃                                              |                | ▼ Filters 📚 Group By 🔺 Favorites | 1-3                                     | 2/2 < >     |
| U Website Name                                     | Website Domain | Default Language                 | Theme                                   |             |
|                                                    |                | English (US)                     | Default Theme                           |             |
|                                                    |                | English (US)                     |                                         |             |
|                                                    |                |                                  |                                         |             |
|                                                    |                |                                  |                                         |             |
|                                                    |                |                                  |                                         |             |
|                                                    |                |                                  |                                         |             |
|                                                    |                |                                  |                                         |             |
|                                                    |                |                                  |                                         |             |
|                                                    |                |                                  |                                         |             |
|                                                    |                |                                  |                                         |             |
|                                                    |                |                                  |                                         |             |
|                                                    |                |                                  |                                         |             |
|                                                    |                |                                  |                                         |             |
|                                                    |                |                                  |                                         |             |
|                                                    |                |                                  |                                         |             |
|                                                    |                |                                  |                                         |             |
|                                                    |                |                                  |                                         |             |

Screenshot 14: Mapping Domain to Websites.

| III Website Site eCommerce Reporting Configuration                  | 🚸 🧔 5 📀 2 👔 Mitchell Admin (wallee_payment_provid |
|---------------------------------------------------------------------|---------------------------------------------------|
| Websites / My Website                                               | ♦ Action 1/2 ⊀ > New                              |
| Website Name 7 My Website                                           |                                                   |
| Website Domain ?                                                    |                                                   |
| Website Logo <sup>1</sup><br>Languages <sup>1</sup> (English (US) ¥ |                                                   |
| Custom Code Product Page Extra Fields                               |                                                   |
| Custom <head> code <sup>1</sup></head>                              |                                                   |
| Custom end of<br>body> code ?                                       |                                                   |
|                                                                     |                                                   |
|                                                                     |                                                   |
|                                                                     |                                                   |
|                                                                     |                                                   |
|                                                                     |                                                   |
|                                                                     |                                                   |
| Screenshot 15: Mappi                                                | ing Website Domain address                        |

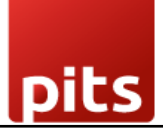

#### 4. Technical Requirements / Compatible With:

- Technical Requirements: Odoo Sales, Payment and Website Module
- **Compatibility**: Odoo Community Edition v16.0

#### 5. Change Log / Release Notes

- Version 1.1.3: May 2025
  - Resolved an issue causing Wallee transaction failures due to floating-point rounding errors.
- Version 1.1.2: Aug 2024
  - Added multi-website with multi-space configuration feature
- Version 1.0.0: Jan 2022
  - Initial version

#### 6. Support

If you have questions, use our contact form at <u>webshopextension.com</u> or email at <u>support@webshopextension.com</u>.